## Tworzenie listy odtwarzania z tytułem

Utwórz listę odtwarzania wybierając datę nagrania i ekran tytułowy na liście.

1 Wybierz tryb odtwarzania.

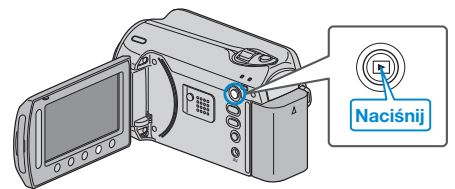

2 Wybierz tryb filmu.

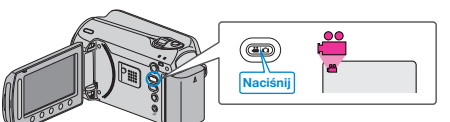

3 Dotknij 🗐, aby wyświetlić menu.

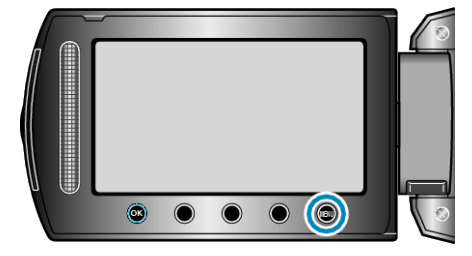

4 Wybierz "TYTUŁ OBRAZU" i dotknij 🛞.

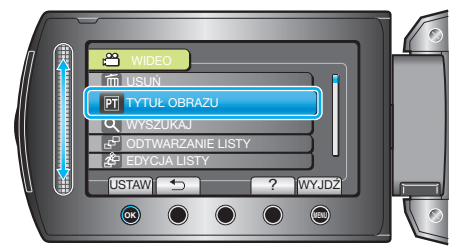

5 Wybierz tytuł i dotknij .

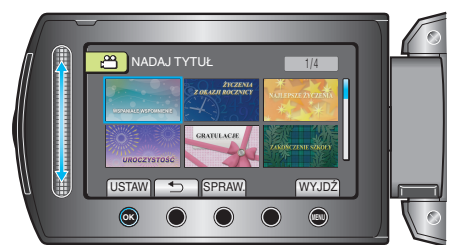

- Dotknij "SPRAW.", aby zaznaczyć tytuł.
- 6 Wybierz pożądaną datę nagrania i dotknij 👀.

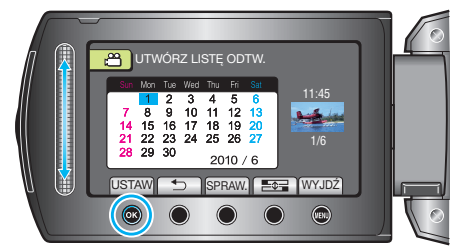

• Dotknij "SPRAW.", aby zaznaczyć wybrany film.

## UWAGA:-

- W odtwarzaczu DVD odtwórz płytę DVD utworzoną z listy odtwarzania z tytułami.
- Jeśli połączysz to urządzenie z nagrywarką DVD (opcjonalną), tytuł nie zostanie odtworzony.
- Aby dodać tytuł do już utworzonej listy odtwarzania, skorzystaj a następujących wskazówek.